## Inställning för att välja diktafonen som standardenhet i VDI för vPMO

- VMware Horizon Client × Client 🗟 https://connect.lg.se 0 ≡ 🗅 All ☆ Favorites Folders -+ Create ... ... ជ ☆ 습 ••• ជ ... (i) Help ſ 🗘 About O Software Upo Settings ជ .... 습 ... 습 ជ Ø Disconnect
- 1. Starta Horizon Client och välj "Settings" i kolumnen till vänster

- 2. Klicka på Real Time Audio Video
- 3. Välj Speechmike under Preferred Microphone
- 4. Välj Speechmike under Preferred Speaker

| VMware Horizon Client              |                                                    | - 🗆 × |
|------------------------------------|----------------------------------------------------|-------|
| <                                  | Real-Time Audio-Video                              | .0    |
| USB Devices                        | Preferred webcam                                   |       |
| VMware Blast Real-Time Audio-Video | Preferred microphone                               |       |
| Printers                           | No installed microphone found $\qquad \qquad \lor$ |       |
| <b>GO</b> Applications             | Preferred speaker                                  |       |
| A Shortcuts                        | Default 🗸 🗸                                        |       |
| Geolocation                        | Show Bluetooth Icon                                |       |
| Scalls and Sharing                 | <b>O</b> ON                                        |       |
| P                                  |                                                    |       |
| ₽<br>                              |                                                    |       |
| <b>P</b>                           |                                                    |       |
| <b>P</b>                           |                                                    |       |
| Ф                                  |                                                    |       |
| Ç.                                 |                                                    |       |